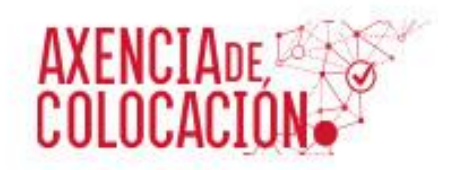

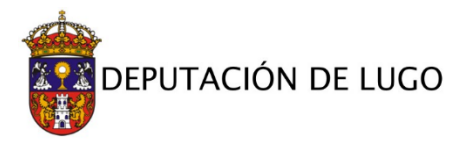

## MANUAL DE INSCRICIÓN NA AXENCIA DE COLOCACIÓN DA DEPUTACIÓN PROVINCIAL DE LUGO

(DEMANDANTES)

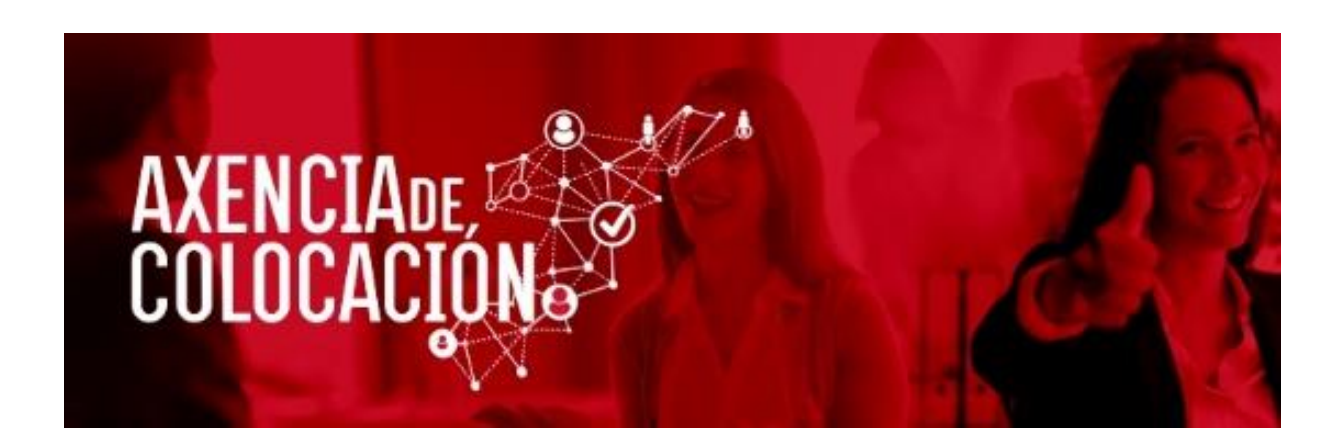

DEPUTACION PROVINCIAL DE LUGO ÁREA DE PROMOCIÓN ECONÓMICA E SOCIAL UNIDADE DE EMPREGO XANEIRO 2018

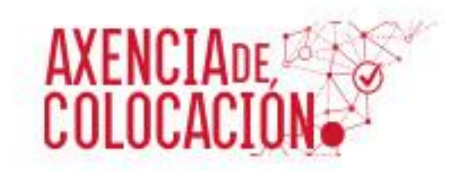

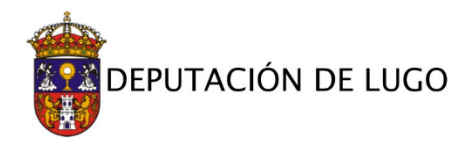

### ÍNDICE

- 1. INSCRICIÓN COMO DEMANDANTE DE EMPREGO NAS OFERTAS XERAIS DA AXENCIA DE COLOCACIÓN.
- 2. INSCRICIÓN COMO DEMANDANTE DE EMPREGO NAS OFERTAS ESPECÍFICAS DO PROGRAMA TECENDO EMPREGO.

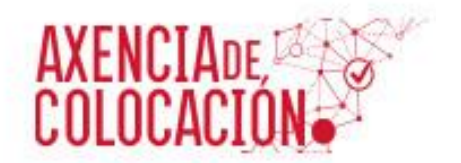

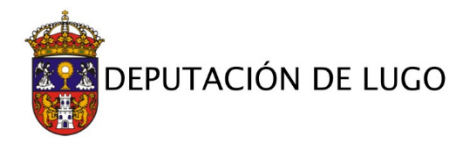

1. INSCRICIÓN COMO DEMANDANTE DE EMPREGO NAS OFERTAS XERAIS DA AXENCIA DE COLOCACIÓN.

Unha vez dentro da páxina da Axencia de Colocación (<u>https://deputacionlugo.portalemp.com/</u>) podemos**premer no " ESPAZO DO DEMANDANTE" ou no banner "REXÍSTRATE" situado máisabaixo.** 

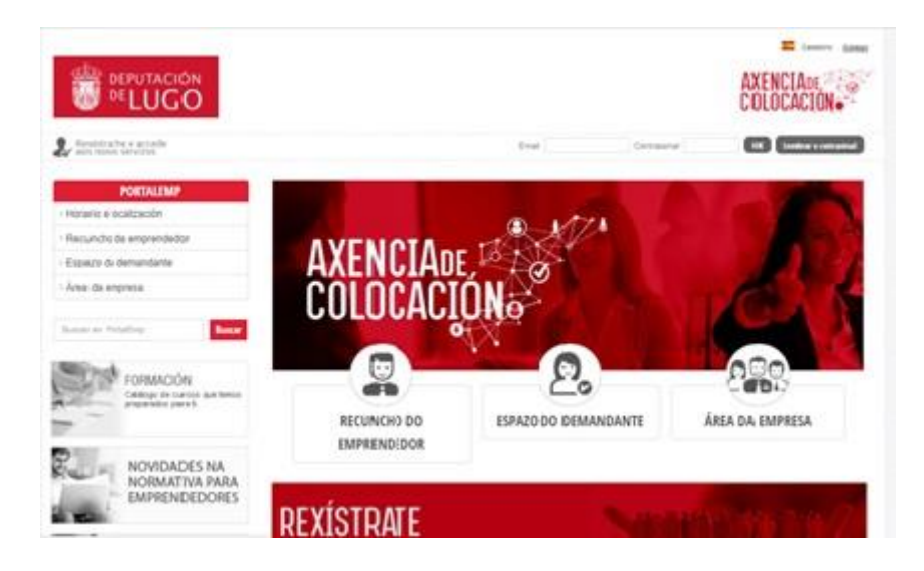

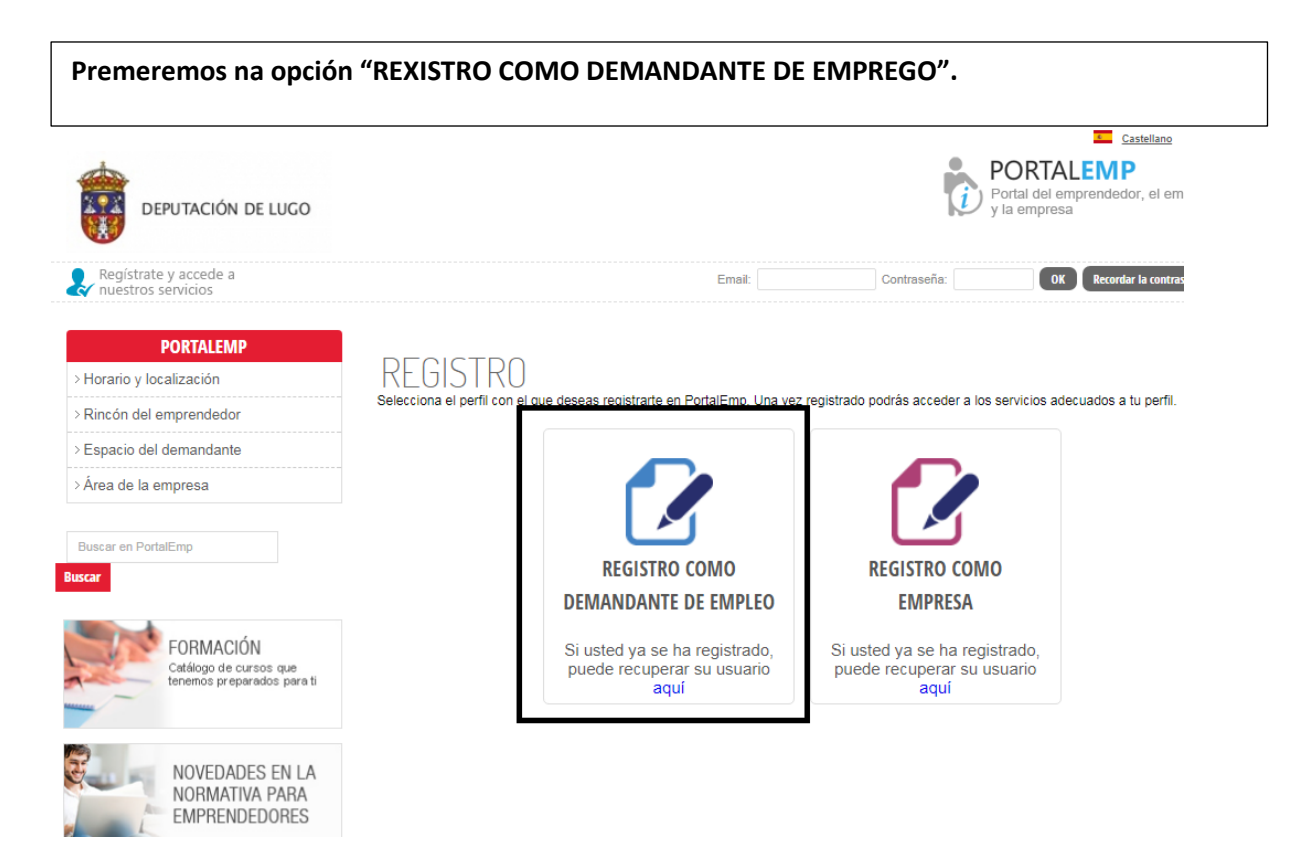

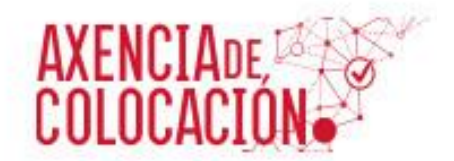

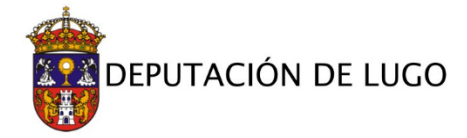

#### Enchemos os campos requeridos.

## PORTALEMP > Horario y localización

> Rincón del emprendedor

> Espacio del demandante

.

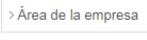

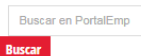

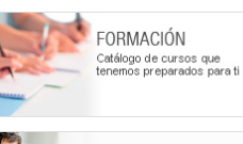

NOVEDADES EN LA NORMATIVA PARA EMPRENDEDORES

CUADERNOS PARA EMPRENDER Cuadernos con información de interés para iniciarte como emprendedor

| NOVEDADES                              |
|----------------------------------------|
| > Las distintas posibilidades          |
| > Bonificaciones Cuota<br>Autónomos/as |
| > Haz tu DAFO                          |
|                                        |

## REGISTRO DEMANDANTE DE EMPLEO

Los campos marcados con asterisco (\*) son obligatorios

#### - DATOS DE ACCESO

| Su e-mail: *            |                                                                                                    |
|-------------------------|----------------------------------------------------------------------------------------------------|
| Repita su e-mail: *     |                                                                                                    |
|                         | Es importante que escriba correctamente el email, ya que va a quedar ligado a su DNI/CIF y no<br>podrá modificarlo posteriormente.Además, utilizaremos dicho email para recordarle su contraseña<br>en caso de necesitarlo, o para comunicarnos con usted si así lo autoriza. |
| Su contraseña: *        | La contraseña ha de tener una longitud entre 5 y 10 caracteres                                                                                                    |
| Repita su contraseña: * |                                                                                                    |

#### DATOS PERSONALES

| NIF: *                   |              |
|--------------------------|--------------|
| Nombre: *                |              |
| Apellido: *              |              |
| Segundo apellido:        |              |
| Sexo: *                  | SELECCIONE   |
| Fecha de nacimiento: *   | dd/mm/yyyy   |
| País de nacimiento:      | ESPAÑA       |
| Provincia de nacimiento: | SELECCIONE V |
| Municipio de nacimiento  |              |
| País de nacionalidad:    | ESPAÑA       |

#### DATOS DE CONTACTO

| Lugar de residencia                                       |             |
|-----------------------------------------------------------|-------------|
| Provincia:                                                | LUGO ¥      |
| Localidad:                                                | Lugo 🔹      |
| Domicilio: *                                              |             |
| Número: *                                                 | Piso/Puerta |
| Código postal: *                                          |             |
| Teléfono:                                                 |             |
| Móvil:                                                    |             |
| Fecha de inscripción en el<br>Servicio Público de Empleo: | dd/mm/yyyy  |

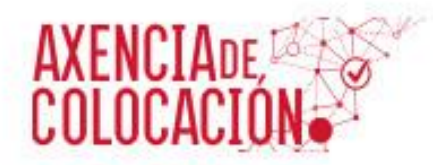

NOVEDADES

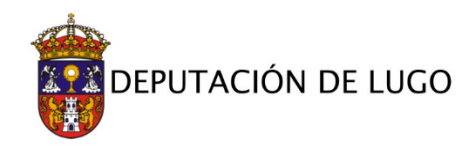

5

| - OTRA INFORMACIÓN I                       | DE INTERÉS                                                            |
|--------------------------------------------|-----------------------------------------------------------------------|
| ¿Cuál es su estado actual?: *              | SELECCIONE ¥                                                          |
| ¿Percibe prestación?                       | ○ Sí/® No                                                             |
| ¿Tiene alguna discapacidad<br>certificada? | ◎ Sí / ● No<br>Tiene un grado de discapacidad igual o superior al 33% |
| - ACEPTACIÓN DE CON                        | DICIONES                                                              |
| Acepto las condiciones:                    | 0                                                                     |
| No soy un robot                            | reCAPTCHA<br>Prinscidad - Condiciones                                 |
| Registrarme                                |                                                                       |

Unha vez rexistrados enchemos a ficha de inscrición en todos os seus apartados e achegamos a documentación dende o menú da esquerda. IMPORTANTE: ACEPTAR E GRAVAR

| DEPUTACIÓN DE LUCO                                                         |                                      |                                       |                                          |                                      | -                  | PORTA<br>Portat del e<br>y la empres | Cantellate ©<br>ALEMP<br>Improvidedor, el emplo<br>ia |
|----------------------------------------------------------------------------|--------------------------------------|---------------------------------------|------------------------------------------|--------------------------------------|--------------------|--------------------------------------|-------------------------------------------------------|
| MI DANEL                                                                   |                                      |                                       |                                          |                                      |                    |                                      | Ogmail com                                            |
| A IN PARTS                                                                 | FICHA                                | DE INSC                               | CRIPCIÓN                                 | J                                    |                    |                                      |                                                       |
| Mis datos                                                                  | @ NO0 > NO                           | HA DE INSCRIPCIÓ                      | N                                        |                                      |                    |                                      |                                                       |
| Micumcuum                                                                  |                                      |                                       |                                          |                                      |                    |                                      |                                                       |
| Mis ofertas                                                                | Es especialme<br>puedan incluir      | nte importante q<br>su perfil en algu | ue compliete cuáli<br>nas de las ofertas | es son sus Ocupar<br>de que disponen | ciones solicitadas | con el fin de qu                     | e nuestros técnicos                                   |
| Mis cursos                                                                 | 100.00747                            |                                       |                                          |                                      |                    |                                      |                                                       |
| Descarga tu curriculum                                                     | GENERAL                              |                                       | CARD                                     | IETS PROFESIONA                      | ues                | OCUPACIONES                          | SOLICITADAS                                           |
| Descarga tu certificado de inscripción                                     | FORMACIÓN                            | REGLADA                               | IDIO                                     | MAS                                  |                    | FINALIZAR LA                         | INSCRIPCIÓN                                           |
| Mi fotografia                                                              | FORMACIÓN                            | NO REGIADA                            | VIDA                                     | LABORAL                              |                    |                                      |                                                       |
| Adjuntar mi curriculum                                                     | Tomasteron                           | THO RECEIPTION                        |                                          |                                      |                    |                                      |                                                       |
| Adjuntar DARDE                                                             | R No ha                              | definido ningun                       | a ocupación solic                        | tada. Si no lo haci                  | e, nuestro técnico | s nó podrán inse                     | ribirle en ofertas.                                   |
| Preferencias de cursos formación                                           | SI 10 0                              | sesea, puede de                       | tninas aqui                              |                                      |                    |                                      |                                                       |
| PORTALEMP                                                                  | DATOS                                | GENERALES                             |                                          |                                      |                    |                                      |                                                       |
| Horario y localización                                                     | Nombre:                              |                                       |                                          |                                      |                    |                                      |                                                       |
| Rincón del emprendedor                                                     | Apellido:                            |                                       |                                          |                                      |                    |                                      |                                                       |
| Espacio del demandante                                                     | Segundo ap                           | ellido:                               |                                          |                                      |                    |                                      |                                                       |
| Área de la empresa                                                         | NIF:                                 |                                       |                                          |                                      |                    |                                      |                                                       |
| Buscar en PortalEmp                                                        |                                      | IACIÓN CURR                           |                                          |                                      |                    |                                      |                                                       |
| car                                                                        | Nivel formad                         | ción académica:                       |                                          |                                      |                    |                                      |                                                       |
|                                                                            | Seleccione                           |                                       |                                          |                                      | ٣                  |                                      |                                                       |
| FORMACIÓN                                                                  | Carnets de c                         | conducir:                             |                                          |                                      |                    |                                      |                                                       |
| tenemos preparados para ti                                                 | A                                    | 🗆 A1                                  | 🗆 A2                                     | ADR                                  | AM                 | В                                    | B+E                                                   |
|                                                                            | BTP                                  | C                                     | C+E                                      | 🗆 C1                                 | C1+E               | D                                    |                                                       |
| NOVEDADES EN LA                                                            | D+E                                  | 🗆 D1                                  | D1+E                                     | E                                    |                    |                                      |                                                       |
| NORMATIVA PARA                                                             | ¿Dispones de vehículo?               |                                       |                                          |                                      |                    |                                      |                                                       |
| EMPRENDEDORES                                                              | Disponibilidad geográfica Seleccione |                                       |                                          |                                      |                    | T                                    |                                                       |
| CUADERNOS PARA                                                             | Disponibilid                         | ad para viajar                        | Seleccione                               |                                      |                    |                                      | Ŧ                                                     |
| Cuadernos con información de<br>interés para iniciarte como<br>emprendedor | Aceptar y                            | Grabar                                |                                          |                                      |                    |                                      |                                                       |

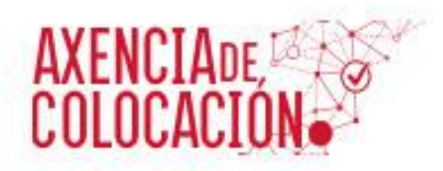

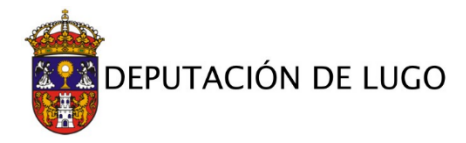

| MI DANIEL                              |                                            |                                                    | @gmail.com                                |  |  |
|----------------------------------------|--------------------------------------------|----------------------------------------------------|-------------------------------------------|--|--|
| MI PANEL                               | FICHA DE INSC                              | RIPCIÓN                                            |                                           |  |  |
| Vis datos                              |                                            |                                                    |                                           |  |  |
| Wicurriculum                           | 18                                         | 12 42                                              | 105                                       |  |  |
| Vis cfertas                            | GENERAL                                    | CARNETS PROFESIONALES                              | OCUPACIONES SOLICITADAS                   |  |  |
| Mis cursos                             | EORMACIÓN REGIADA                          | IDIDMAS                                            | EINALIZAR LA INSCRIPCIÓN                  |  |  |
| Descarga tu curriculum                 | FORMACIÓN REGENDA                          | 1010miles                                          | MARCIDAR DA INSCRIPCIÓN                   |  |  |
| Jescarga tu certificado de inscripción | FORMACIÓN NO REGLADA                       | VIDA LABORAL                                       |                                           |  |  |
| A fotografia                           | <ul> <li>No ha definido pinguin</li> </ul> | a ocupación solicitada. Si no lo bace, puestro     | Menicos no notrão inscribirle en ofertas  |  |  |
| ldjuntar mi curriculum                 | Si lo desea, puede del                     | Instas aqui                                        | recinciós no pouran aracitante en orenas. |  |  |
| Idjuntar DARDE                         |                                            |                                                    |                                           |  |  |
| Preferencias de cursos formación       | GRADO FORMATIVO                            |                                                    |                                           |  |  |
| PORTALEMP                              | Grado/especialidad: *                      |                                                    |                                           |  |  |
| Iorario y localización                 | Seleccione                                 |                                                    |                                           |  |  |
| Zincón del emecendarior                | F. inicio: dammyyyy                        |                                                    |                                           |  |  |
| Espacio del demandante                 | Segundo apellido:                          |                                                    |                                           |  |  |
|                                        |                                            |                                                    |                                           |  |  |
| Rincón del emprendedor                 | F. fin:                                    | dd/mm/yyyy                                         |                                           |  |  |
| Espacio del demandante                 |                                            | Deje vacía la Fecha de Finalización si está experi | iencia no ha concluido                    |  |  |
| Área de la empresa                     | Observaciones:                             |                                                    |                                           |  |  |
|                                        |                                            |                                                    |                                           |  |  |
| Buscar en PortalEmp                    |                                            |                                                    |                                           |  |  |
|                                        |                                            |                                                    |                                           |  |  |
|                                        | Grabar elemento Volver                     |                                                    |                                           |  |  |
| FORMACION<br>Catálogo de cursos que    |                                            | •                                                  |                                           |  |  |
| tenemos preparados para ti             |                                            |                                                    |                                           |  |  |
| -                                      |                                            |                                                    |                                           |  |  |
| 9                                      |                                            |                                                    |                                           |  |  |
|                                        |                                            |                                                    |                                           |  |  |

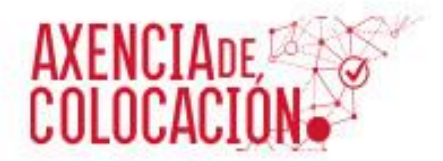

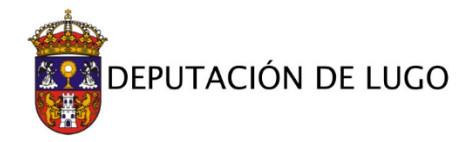

#### ---- GRADO FORMATIVO

| Diplomatura / Ingenieria | a Tecnica                      |                             | X Ŧ                    |
|--------------------------|--------------------------------|-----------------------------|------------------------|
| F. inicio:               | 01/09/2012                     | ok!                         |                        |
| F. fin:                  | 30/12/2017<br>Deje vacía la Fe | ok!<br>echa de Finalización | si está experiencia no |
| Observaciones:           | Turismo                        |                             |                        |
|                          |                                |                             |                        |

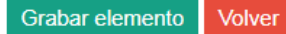

#### CONOCIMIENTO/CURSO

| ¿Es un curso o un<br>conocimiento?  | Curso                                                                                                    | •   |
|-------------------------------------|----------------------------------------------------------------------------------------------------|-----|
|                                     | Indica si es un conocimiento general sobre un área/programa, o bien queremos detallar un cu<br>concreto sobre ese área/programa. | rso |
| Nombre del<br>curso/conocimiento: * | Contabilidad Básica ok!                                                                                                    |     |
| Nivel:                              | BAJO                                                                                                    | Ŧ   |
| Número de horas:                    | 15 ok!                                                                                                    |     |
| Centro de formación:                | CEF                                                                                                    |     |
| ok!                                 |                                                                                                    |     |
| F. fin:                             | 10/01/2017 ok!                                                                                                    |     |
| Observaciones:                      | Curso Básico de Contabilidad                                                                                                    |     |
|                                     |                                                                                                    |     |

Grabar elemento Volver

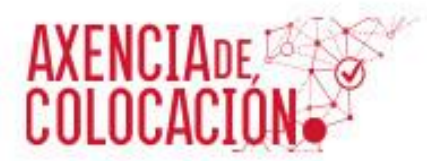

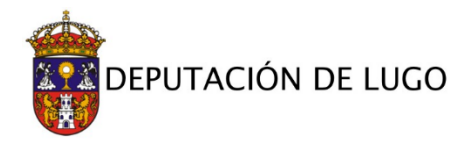

|                                        | GENERAL                                           | CARN                                           | ETS PROFESIONALES               | OCUPACIONES SOLIC              | ITADAS     |
|----------------------------------------|---------------------------------------------------|------------------------------------------------|---------------------------------|--------------------------------|------------|
| Mis cursos                             |                                                   |                                                |                                 |                                |            |
| Descarga tu currículum                 | FORMACIÓN REGLADA                                 | IDIOI                                          | MAS                             | FINALIZAR LA INSCR             | IPCIÓN     |
| Descarga tu certificado de inscripción | FORMACIÓN NO REGLADA                              | VIDA                                           | LABORAL                         |                                |            |
| > Mi fotografía                        |                                                   |                                                |                                 |                                |            |
| Adjuntar mi currículum                 | No ha definido ninguna<br>Si lo desea, puede defi | i ocupación solici<br>nirlas <mark>aquí</mark> | tada. Si no lo hace, nuestro    | técnicos no podrán inscribirle | en ofertas |
| Adjuntar DARDE                         |                                                   |                                                |                                 |                                |            |
| Preferencias de cursos formación       | CARNET PROFESION                                  | AL                                             |                                 |                                |            |
|                                        | Carnets: *                                        | MANIPULA                                       | OR DE ALIMENTOS                 |                                | <b>x</b> = |
| PORTALEMP                              | Franker                                           |                                                |                                 |                                |            |
| Horario y localización                 | Fecha:                                            | 01/02/2015                                     | ok!                             |                                |            |
| Pincón del emprendedor                 | Observaciones:                                    | Realizado a tra                                | vés da Asociación de Hostelerio | 19                             |            |
| Nincon del emprendedoi                 |                                                   |                                                |                                 |                                |            |
| > Espacio del demandante               |                                                   |                                                |                                 |                                |            |

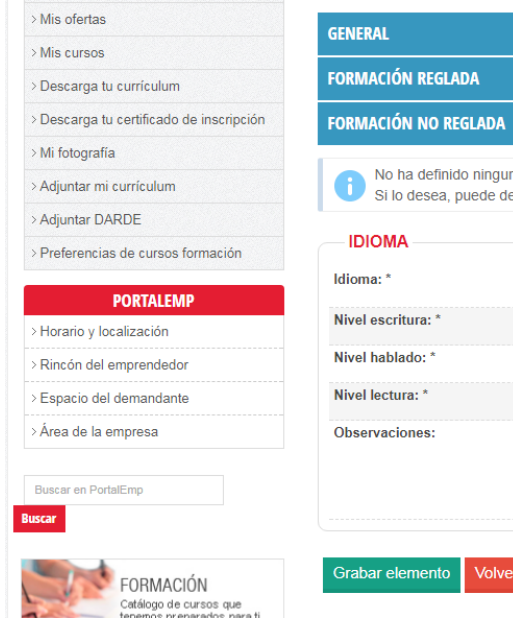

| GENERAL                                                    | CARNETS PROFESIONALES                                             | OCUPACIONES SOLICITADAS                      |
|------------------------------------------------------------|-------------------------------------------------------------------|----------------------------------------------|
| FORMACIÓN REGLADA                                          | IDIOMAS                                                           | FINALIZAR LA INSCRIPCIÓN                     |
| FORMACIÓN NO REGLADA                                       | VIDA LABORAL                                                      |                                              |
| No ha definido ninguna ocu<br>Si lo desea, puede definirla | ipación solicitada. Si no lo hace, nuestro<br>s <mark>aquí</mark> | o técnicos no podrán inscribirle en ofertas. |
| IDIOMA                                                     |                                                                   |                                              |
| Idioma: *                                                  | Inglés                                                            | ▼                                            |
| Nivel escritura: *                                         | MEDIO                                                             | ▼ ok!                                        |
| Nivel hablado: *                                           | MEDIO                                                             | ▼ ok!                                        |
| Nivel lectura: *                                           | MEDIO                                                             | ▼ ok!                                        |
| Observaciones:                                             | Centro de Linguas Modernas B2.1                                   |                                              |
|                                                            |                                                                   |                                              |
|                                                            |                                                                   | /                                            |
|                                                            |                                                                   |                                              |
| Grabar elemento Volver                                     |                                                                   |                                              |

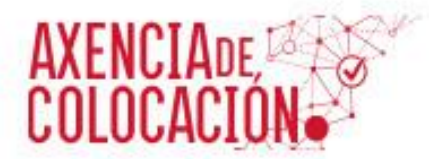

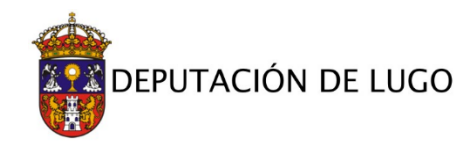

#### - EXPERIENCIA LABORAL

| Preferencias de cuisos formación                     | Empresa                |                                                                                       |     |
|------------------------------------------------------|------------------------|---------------------------------------------------------------------------------------|-----|
| PORTALEMP                                            | Linpresa.              | Asesoria Perez                                                                        | ok! |
| Manazia u Jacobiana ida                              | Ocupación:             |                                                                                       |     |
| Horano y localización                                | EMPLEADOS ADMINIST     | RATIVOS, EN GENERAL * -                                                               |     |
| Rincón del emprendedor                               | Categoría profesional: | AUXILIARES ADMINISTRATIVOS                                                            | Ŧ   |
| Espacio del demandante                               | F. inicio: *           | 01/02/2014 ok!                                                                        |     |
| Area de la empresa                                   | F. fin:                | 03/12/2017<br>Deje vacía la Fecha de Finalización si está experiencia no ha concluido |     |
|                                                      | Funciones:             | Gestión administrativa y contable                                                     |     |
| Catálogo de cursos que<br>tenemos preparados para ti | Observaciones:         | 4                                                                                     |     |
| NOVEDADES EN LA<br>NORMATIVA PARA<br>EMPRENDEDORES   | Grabar elemento Volve  | er                                                                                    |     |

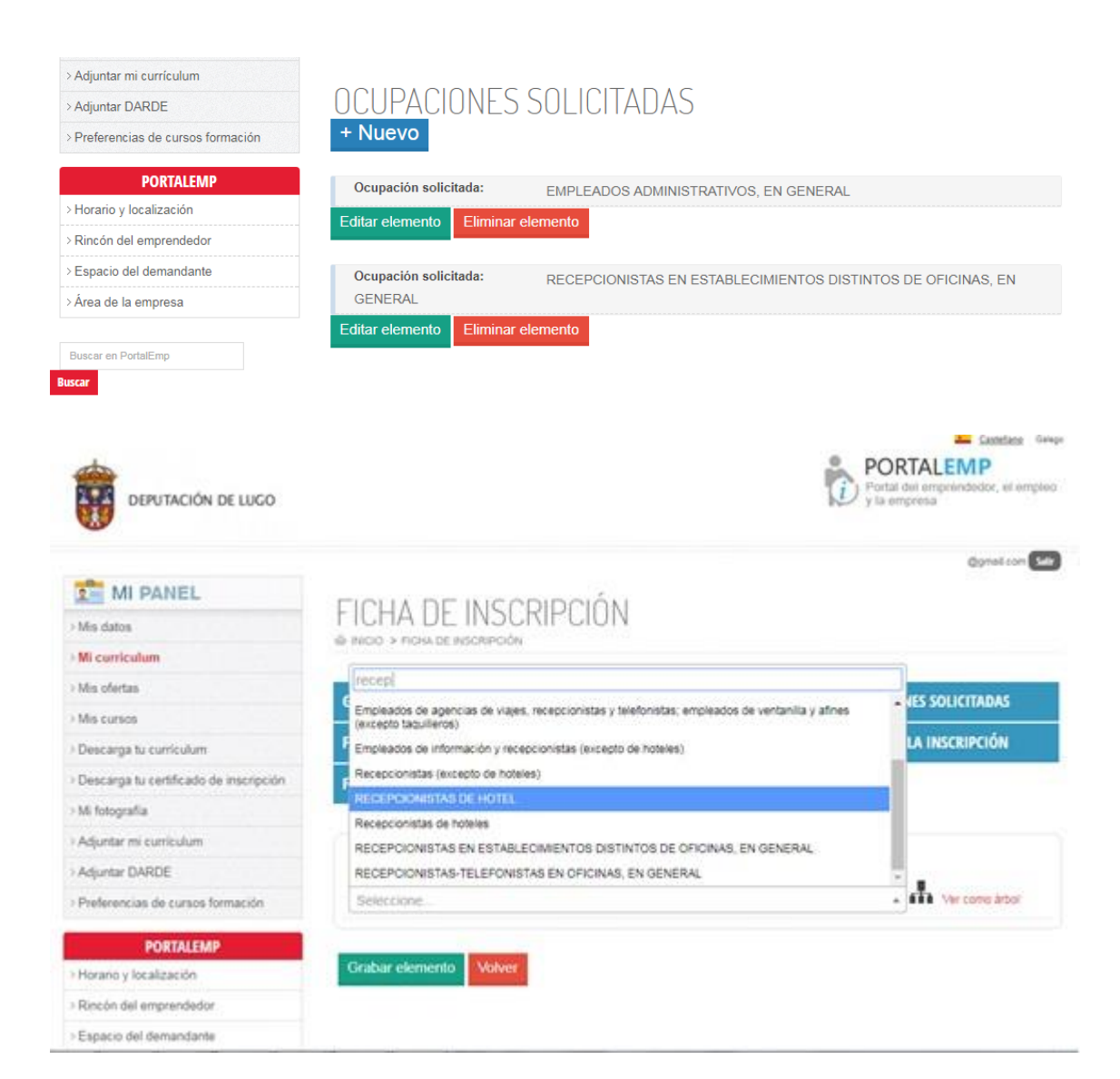

# AXENCIADE, COLOCACIÓN

MI PANEL

> Descarga tu currículum

> Adjuntar mi currículum > Adjuntar DARDE

> Horario y localización

2 > Mi

> Preferencias de cursos formación PORTALEMP

> Descarga tu certificado de inscripción

> Mis datos > Mi curriculum

> Mis ofertas

> Mis cursos

> Mi fotografía

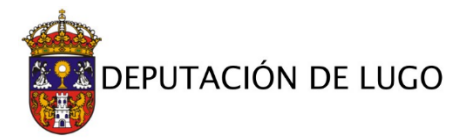

## ADJUNTAR CURRÍCULUM

Seleccione su currículum y pulse el botón "Adjuntar currículum".

#### Requisitos del archivo:

→ El tamaño ha de ser menor de 5MB  $\rightarrow$  Los formatos soportados son: pdf y doc

Seleccionar archivo Ningún archivo seleccionado

Adjuntar currículum

| > Rincón del emprendedor |                                                        |
|--------------------------|--------------------------------------------------------|
| > Espacio del demandante |                                                        |
| >Área de la empresa      |                                                        |
|                          |                                                        |
| MI PANEL                 |                                                        |
| Mis datos                | ADJUNIAR CURRICULUM                                    |
| Mi curriculum            | Seleccione su currículum y pulse el botón "Adjuntar cu |

| > Mi curriculum                          | Seleccione su cur | rículum y pulse el bo | tón "A   | djuntar currículum".                     |         |                 |         |           |        |
|------------------------------------------|-------------------|-----------------------|----------|------------------------------------------|---------|-----------------|---------|-----------|--------|
| > Mis ofertas                            | Requisitos de     | Abrir                 |          |                                          |         |                 |         |           | x      |
| > Mis cursos                             | → El tam          |                       | •        |                                          | • • • • | Buscar CARP     | ETA ANG | ELA       | P      |
| > Descarga tu currículum                 | → Los fo          | Organizar 👻 Nue       | va carpe | ta                                       |         |                 |         |           | 0      |
| > Descarga tu certificado de inscripción | Solossionar are   | ☆ Favoritos           | <u> </u> | Nombre                                   | Fec     | ha de modifica. | Tipo    |           |        |
| > Mi fotografía                          | A divertor or     | Descargas             |          | 🔁 Anexo I                                | 20/1    | 1/2017 14:16    | Adob    | e Acrobat | t D    |
| A dimeter and an and a large             | Adjuntar cu       | 🧾 Escritorio          |          | 🔁 Anexo II                               | 07/1    | 2/2017 10:59    | Adob    | e Acrobat | t D    |
| > Adjuntar mi curriculum                 |                   | 🔛 Sitios recientes    |          | 🔁 DNI                                    | 07/1    | 2/2017 10:59    | Adob    | e Acrobat | t D    |
| > Adjuntar DARDE                         |                   |                       |          | 🔁 Tarxeta de demanda de emprego Mellora. | . 07/1  | 2/2017 10:59    | Adob    | e Acrobat | t D    |
| > Preferencias de cursos formación       |                   | Bibliotecas           | E        | 🔁 Vida Laboral                           | 07/1    | 2/2017 10:59    | Adob    | e Acrobat | t D    |
|                                          |                   | Documentos            |          |                                          |         |                 |         |           |        |
| PORTALEMP                                |                   | Imagenes Música       |          |                                          |         |                 |         |           |        |
| > Horario y localización                 |                   | Vídeos 🗄              |          |                                          |         |                 |         |           |        |
| > Rincón del emprendedor                 |                   | 💻 Equipo              |          |                                          |         |                 |         |           |        |
| > Espacio del demandante                 |                   |                       |          |                                          |         |                 |         |           |        |
| > Área de la empresa                     |                   | N                     | - ·      | Annua I                                  |         | Todos los arch  | iver    |           | ,<br>, |
|                                          |                   | IN IN                 | ombre:   | AITEAU I                                 | •       | Tours tos altr  |         |           |        |
| Buscar en PortalEmp                      |                   |                       |          |                                          |         | Abrir           |         | ancelar   |        |

LEMBRADE finalizar a inscrición para que os técnicos da Axencia de Colocación podan validar a candidatura.

#### 10

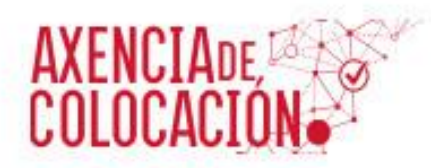

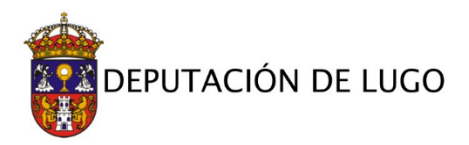

| 💼 MI PANEL                             |                                                                                                    | ιροιόλι                                                                                                    |                          |
|----------------------------------------|----------------------------------------------------------------------------------------------------|----------------------------------------------------------------------------------------------------|--------------------------|
| Mis datos                              | FICHA DE INSUR                                                                                                    | IPCIUN                                                                                                    |                          |
| Mi curriculum                          | W RELU # FERRUE RELEASE                                                                                                    |                                                                                                    |                          |
| Mis ofertas                            | GENERAL                                                                                                    | CARNETS PROFESIONALES                                                                                                    | OCUPACIONES SOLICITADAS  |
| Mis cursos                             | Division and the second second s |                                                                                                    |                          |
| Descarga tu curriculum                 | FORMACIÓN REGLADA                                                                                                    | IDIOMAS                                                                                                    | FINALIZAR LA INSCRIPCIÓN |
| Descarga tu certificado de inscripción | FORMACIÓN NO REGLADA                                                                                                    | VIDA LABORAL                                                                                                    |                          |
| Mi fotografia                          | The second second second second second                                                                                                    | and the second second s |                          |
| Adjuntar mi curriculum                 | DATOS GENERALES                                                                                                    |                                                                                                    |                          |
| Adjuntar DARDE                         | Nombre:                                                                                                    |                                                                                                    |                          |
| Preferencias de cursos formación       | Apellido:                                                                                                    |                                                                                                    |                          |
|                                        | Segundo apellido:                                                                                                    |                                                                                                    |                          |
| PORTALEMP                              | NIF:                                                                                                    |                                                                                                    |                          |
| Horano y localización                  |                                                                                                    |                                                                                                    |                          |
| Rincón del emprendedor                 | INFORMACIÓN CURRICU                                                                                                    | LAR                                                                                                    |                          |
| Espacio del demandante                 | Nivel formación académica:                                                                                                    |                                                                                                    |                          |
| Área de la empresa                     | Mistor                                                                                                    |                                                                                                    |                          |
| Russian ees Protectivit even           | Carnets de conducir:                                                                                                    |                                                                                                    |                          |
| Rincón del emprendedor                 |                                                                                                    |                                                                                                    |                          |
| Espacio del demandante                 |                                                                                                    |                                                                                                    |                          |

# 2. INSCRICIÓN COMO DEMANDANTE DE EMPREGO NAS OFERTAS ESPECÍFICAS DO PROGRAMA TECENDO EMPREGO.

Antes de facer a inscrición para os postos ofertados do programa TECENDO EMPREGO, e para o correcto cumprimento dos requisitos esixidos para cada posto, debersase ler atentamente a "Convocatoria e bases que regulan a selección de persoal do programa TECENDO EMPREGO fase II", publicado no BOP do 2 de febreiro de 2019 e o "Listado de perfís" publicado na web da Deputación Provincial de Lugo.

# As ofertas de traballo do programa TECENDO EMPREGO identifícanse co número de expediente 2018/TEM\_01/XXXX

O proceso de inscrición para estas ofertas é o mesmo que para as ofertas xerais, <u>coa salvedade de</u> <u>ter que anexar no momento da inscrición a documentación requerida nas bases</u> (Anexo I, copia do DNI, vida laboral actualizada á data da solicitude e copia da tarxeta de demanda de emprego/mellora de emprego ou certificado de empadroamento.)